BANK OCHRONY ŚRODOWISKA S.A. ul. Żelazna 32 / 00-832 Warszawa tel.: (+48 22) 850 87 35 faks: (+48 22) 850 88 91 e-mail: bos@bosbank.pl

Instrukcja Użytkownika systemu bankowości internetowej dla firm

# Instrukcja pobierania informacji o Masowych Płatnościach Przychodzących w systemie BOŚBank24 iBOSS

BOŚBank24 iBOSS

infolinia 0 801 355 455 | www.bosbank.pl

Sąd Rejonowy dla m.st. Warszawy XII Wydział Gospodarczy Krajowego Rejestru Sądowego I KRS 0000015525 | NIP 527 020 33 13 Kapitał zakładowy: 228 732 450 zł wpłacony w całości.

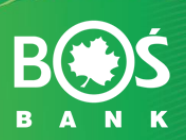

#### 1. Wyszukiwanie operacji na zestawieniach obrotów dziennych

W systemie BOŚBank24 iBOSS w opcji *Rachunki->Operacje na rachunkach* znajdują się opcje umożliwiające wyszukiwanie, prezentację oraz wydruk operacji wpłat na rachunki wirtualne (rachunki indywidualne w ramach usługi Masowe Płatności Przychodzące).

| Bess www.bosbank.pl                                                                                                    | 🏛 Placówki                                                                                                    | ki   🛃 Produkty Skarbowe   🕲 ekoFactoring   🐂 BOŚFaktor   🥹 Pomoc                                                                                                    |
|----------------------------------------------------------------------------------------------------|----------------------------------------------------------------------------------------------------|----------------------------------------------------------------------------------------------------|
| BOŚBank24<br>BOSS                                                                                                    | KLIENT TESTOWY DEF3000/CE                                                                                                    | EB KSENIA Do zakończenia () 19:59 Wyłoguj ()                                                                                                    |
| RACHUNKI PRZELEWY KARTY KREDY                                                                                                    | TY LOKATY KONTRAHENCI ZLECENIA STAŁE                                                                                                    | POLECENIA ZAPŁATY OBSŁUGA GOTÓWKI WNIOSKI ADMINISTRACJA                                                                                                    |
| Operacje na<br>rachunkach<br>Jesteś tu: Rachunki                                                                                                    |                                                                                                    |                                                                                                    |
| Rachunki                                                                                                    |                                                                                                    | Nowe polecenie przelewu Rachunki Wnioski                                                                                                    |
|                                                                                                    |                                                                                                    |                                                                                                    |
| Opcja Rachunki prezentuje listę<br>bieżącego salda rachunku i listy v                                                                                  | wszystkich dostępnych rachunków. Istnieje możliwoś<br>wyciągów bankowych z rachunku oraz wyświetlenia i                                               | sść m.in.: wglądu w szczegóły informacji na temat wybranego rachunku,<br>i wydrukowania listy operacji z dnia bieżącego.<br>Więcej: <u>Instrukcja obsługi opcji Rachunki.</u>                                                   |
| Opcja Rachunki prezentuje listę<br>bieżącego sałda rachunku i listy i<br>Szukaj wg nazwy własnej                                                       | wszystkich dostępnych rachunków. Istnieje możliwoś<br>wyciągów bankowych z rachunku oraz wyświetlenia i                                               | sć m.in.: wglądu w szczegóły informacji na temat wybranego rachunku,<br>i wydrukowania listy operacji z dnia bieżącego.<br>Więcej: Instrukcja obsługi opcji Rachunki.<br>Pokaż >                                                |
| Opcja Rachunki prezentuje listę<br>bieżącego salda rachunku i listy u<br>Szukaj wg nazwy własnej<br>Nazwa własna / Numer<br>rachunku/Nazwa<br>produktu | vszystkich dostępnych rachunków. Istnieje możliwoś<br>nyciągów bankowych z rachunku oraz wyświetlenia i<br>Obroty bieżące Ostatnie<br>obrotów / Kwota | sć m.in.: wglądu w szczegóły informacji na temat wybranego rachunku,<br>i wydrukowania listy operacji z dnia bieżącego.<br>Więcej: Instrukcja obsługi opcji Rachunki.<br>Pokaz > aktualizuj<br>Waluta Saldo Zestawienia Wyciągi |

Po wejściu w opcję *Rachunki->Operacje na rachunkach* pojawia się formatka, w której Klient ma możliwość zdefiniowania kryteriów wyszukiwania operacji na rachunkach wirtualnych. Operacje na rachunkach wirtualnych będą wyszukiwane WYŁĄCZNIE w przypadku, gdy Klient zaznaczy checkbox: *Z rachunków wirtualnych*. Checkbox będzie widoczny tylko w przypadku Klientów, którzy mają uruchomioną usługę Masowych Płatności Przychodzących.

| Opcja <b>Wyszukiwanie opera</b><br>operacji na rachunkach wirti<br>Płatności Przychodzące. | cji umożliwia wyszukiwanie operacji według określo<br>Jalnych. Checkbox będzie widoczny tylko dla Klientów | onych kryteriów. Istnieje możliwość wglądu w wykaz<br>w, którzy mają uruchomioną usługę Masowe |
|--------------------------------------------------------------------------------------------|----------------------------------------------------------------------------------------------------|------------------------------------------------------------------------------------------------|
|                                                                                            | Więcej: <u>Instr</u>                                                                                       | ukcja obsługi opcji Operacje na rachunkach.                                                    |
|                                                                                            |                                                                                                    |                                                                                                |
| Rachunek                                                                                   | 04 Dk bioteck                                                                                              | Z rachunków wirtualnych                                                                        |
| 48 1540 1287 2001 0878 4724 00                                                             | o na bieżący                                                                                               |                                                                                                |
| Rodzaj okresu                                                                              |                                                                                                    |                                                                                                |
| 7                                                                                          | ogo zakrosu dat                                                                                            | Z ostatnich                                                                                    |
| <ul> <li>Z uwzgiędnieniem okresion</li> </ul>                                              | lego zaki esu uat                                                                                          |                                                                                                |
| <ul> <li>Z uwzgiędnieniem okresion</li> <li>Data od</li> </ul>                             | Data do                                                                                                    |                                                                                                |
| Data od                                                                                    | Data do 2014-07-09                                                                                         | 30 dni                                                                                         |
| 2 uwzgiędnieniem okresion Data od 2014-06-09                                               | Data do<br>2014-07-09                                                                                      | 30 dni<br>Strona                                                                               |
| 2 uwzgrędnieniem okresion Data od 2014-06-09                                               | Data do<br>2014-07-09                                                                                      | 30 dni<br>Strona<br>Wszystkie                                                                  |
| 2 uwzgiędnieniem okreston Data od 2014-06-09  Kwota od Zawierające tręści                  | Data do<br>2014-07-09<br>Kwota do                                                                          | 30 dni<br>Strona<br>Wszystkie                                                                  |
| 2 Uwzgiędnieniem okreston Data od 2014-06-09  Kwota od Zawierające treści                  | Data do<br>2014-07-09<br>Kwota do<br>Ułożone wg<br>daty ksiegowania                                        | 30 dni<br>Strona<br>Wszystkie                                                                  |

Po wprowadzeniu kryteriów wyszukiwania i naciśnięciu przycisku **Pokaż** pojawi się raport *Lista operacji wirtualnych* zawierający wykaz operacji na rachunkach wirtualnych, zgodnie ze zdefiniowanymi kryteriami wyszukiwania. Raport operacji masowych płatności może być również wydrukowany po naciśnięciu przycisku **Drukuj**.

| ta o           | peracii wirtualn                                                                                                    |                                     |                                          |                          |                                         |                                                       |                                       |                                    |                                                            |
|----------------|----------------------------------------------------------------------------------------------------|-------------------------------------|------------------------------------------|--------------------------|-----------------------------------------|-------------------------------------------------------|---------------------------------------|------------------------------------|------------------------------------------------------------|
|                |                                                                                                    | ych                                 |                                          |                          |                                         |                                                       |                                       |                                    |                                                            |
|                |                                                                                                    |                                     |                                          |                          |                                         |                                                       |                                       |                                    |                                                            |
|                | Drukuj                                                                                                    | Eksportuj                           |                                          |                          |                                         |                                                       |                                       |                                    |                                                            |
| ista z         | nalezionych operacii wirti                                                                                                 | alovch od doja                      | 2014-06-09 do d                          | nia 2014-07-             | -09                                     |                                                       |                                       |                                    |                                                            |
| Z rach         | unku 48 1540 1287 2001                                                                                                    | 6878 4724 000                       | 1                                        | 10 2014-07-              | 02                                      |                                                       |                                       |                                    |                                                            |
|                |                                                                                                    |                                     |                                          |                          |                                         |                                                       |                                       |                                    |                                                            |
|                |                                                                                                    |                                     |                                          |                          |                                         |                                                       |                                       |                                    |                                                            |
| o pierv        | vsza strona                                                                                                    |                                     | Str                                      | ona 1 z 2 (poz           | tycje od 1 do 10 z                      | 14)                                                   | Pokaż stronę                          | nr: 2                              | Przejdź na koniec listy                                    |
| o pierv        | Parkural                                                                                                    | Data                                | Str                                      | ona 1 z 2 (poz           | tycje od 1 do 10 z                      | 14)                                                   | Pokaż stronę                          | nr: 2                              | Przejdź na koniec listy                                    |
| Lp             | Rachunek<br>wirtualny/nadawcy                                                                                              | Data<br>wpływu                      | Str<br>Data<br>księgowania               | ona 1 z 2 (poz           | tycje od 1 do 10 z<br>Kwota<br>operacji | <sup>14)</sup><br>Informacje o n                      | Pokaż stronę<br>adawcy                | nr: 2<br>Tytuł o                   | Przejdź na koniec listy<br>operacji                        |
| <b>Lp</b><br>1 | vsza strona<br>Rachunek<br>wirtualny/nadawcy<br>09 1540 1287 8599<br>0000 0000 0001<br>62 1680 1062 0000<br>3000 2193 7903 | <b>Data</b><br>wpływu<br>2014-07-09 | Str<br>Data<br>księgowania<br>2014-07-09 | ona 1 z 2 (poz<br>Waluta | Kwota<br>operacji                       | 14)<br>Informacje o n<br>MADEJ DOROTA BI<br>13 KRAKOW | Pokaż stronę<br>adawcy<br>RACI JAMKOW | nr: 2<br>Tytuł o<br>SESJA PO<br>30 | Przejdź na koniec listy<br>operacji<br>DNIEDZIALEK GODZ.15 |

Plik do druku z raportem operacji MPP:

| Bank Ochrony Środowiska S.A.<br>ul. Zelazna 32<br>00-932 Warszawa<br>Tel:: 801 355 455                                                                                                    |                        |                     |        |                   |                          | Data: 2014-07-09                        |
|----------------------------------------------------------------------------------------------------|------------------------|---------------------|--------|-------------------|--------------------------|-----------------------------------------|
| Numer rachunku: 48 1540 1287 2001 6878 4724 0001 Wal<br>Posladacz rachunku:<br>KLIENT TESTOWY DEF3000/CEB<br>ul. TEST<br>00-124 WARSZAWA<br>Lista znalezionych operacji wirtualnych od dnia 2014-06-09 do dnia 2014<br>Z rachunku 48 1540 1287 2001 6878 4724 0001 | luta rachuni<br>+07-09 | ku: PLN             |        |                   |                          |                                         |
| Lp Rachunek wirtualny/nadawcy                                                                                                    | Data<br>wpływu         | Data<br>księgowania | Waluta | Kwota<br>operacji | Informacje o nadawcy     | Tytuł operacji                          |
| 1 09 1540 1287 8599 0000 0000 0001                                                                                                    | 2014-07-               | 2014-07-09          | PLN    | 100,00            | MADEJ DOROTA BRACI       | SESJA PONIEDZIALEK GODZ.15 30           |
| 62 1680 1062 0000 3000 2193 7903                                                                                                    | 09                     |                     |        |                   | JAMKOW 13 KRAKOW         |                                         |
| 2 79 1540 1287 8599 0000 0000 0002                                                                                                    | 2014-07-               | 2014-07-09          | PLN    | 270,00            | KOLATAJ BARBARA 20-604   | 1082330078 ZA 04/2014 KOLATAJ           |
| 69 1680 1105 0000 3000 1031 1310                                                                                                    | 09                     |                     |        |                   | LUBLIN WAJDE<br>LOTY 5/7 | BARBA RA 20-604 LUBLIN<br>WAJDELOTY 5/7 |

# 2. Zestawienia obrotów dziennych

W zakładce Rachunki w opcji Lista, po wybraniu polecenia **Pokaż**, a następnie kliknięciu na datę wyświetla się zestawienie operacji na rachunku Klienta zawierające m.in. uznania rachunku z tytułu wpłat na rachunki wirtualne. Uznania te prezentowane są jako pozycje zagregowane (sumaryczne). Opis takiej operacji zagregowanej brzmi: *Uznanie rozliczeń masowych*.

| osb<br>sta c                                                                                                    | ank <b>24</b><br>operacji                                                                          |                                   |                                  |                         |                                                             |                                         |                                              |                                                                                                    |                                                        |                                            |                                                 |
|----------------------------------------------------------------------------------------------------|----------------------------------------------------------------------------------------------------|-----------------------------------|----------------------------------|-------------------------|-------------------------------------------------------------|-----------------------------------------|----------------------------------------------|----------------------------------------------------------------------------------------------------|--------------------------------------------------------|--------------------------------------------|-------------------------------------------------|
| ?                                                                                                    | Opcja <b>Lista op</b>                                                                              | p <b>eracje</b> prezentuje        | e listę opera                    | icji wraz ze sz         | czegółowymi ir                                              | nformacjami                             | zgodnie z ok                                 | reślonymi kryteriami.                                                                                                    |                                                        |                                            |                                                 |
| Drukuj<br>Lista znalezionych operacji od dnia 2014-06-09 do dnia 2014-07-09<br>Z rachunku 48 1540 1287 2001 6878 4724 0001<br>to pierwsza strona 1 z 6 (pozycje od 1 do 10 z 52) Pokaż stronę nr. 2 Przejdź na koniec listy |                                                                                                    |                                   |                                  |                         |                                                             |                                         |                                              |                                                                                                    |                                                        |                                            |                                                 |
| Z rach                                                                                                    | unku <b>48 1540</b><br>wsza strona                                                                 | 1287 2001 6878                    | 4724 0001                        | 1                       | Strona 1 z 6                                                | (pozycje od 1                           | do 10 z 52)                                  | Pokaž st                                                                                                    | ronę nr: 2                                             | Przejdź na koniec                          | : listy                                         |
| Z rach<br>to pien<br>Lp                                                                                                    | unku <b>48 1540</b><br>wsza strona<br><b>Rachunek</b>                                              | Data<br>księgowania               | Data<br>waluty                   | Kod<br>operacji         | Strona 1 z 6<br>Rodzaj<br>operacji                          | (pozycje od 1<br>Waluta                 | do 10 z 52)<br>Kwota<br>operacji             | Pokaż st<br>Informacje o<br>odbiorcy/nadawcy                                                                                          | ronę nr: 2<br>Tytuł<br>płatności                       | Przejdź na koniec<br>Numer<br>referencyjny | Uwagi                                           |
| Z rach<br>to pien<br>Lp                                                                                                    | unku <b>48 1540</b><br>wsza strona<br><b>Rachunek</b><br>48 1540<br>1287 2001<br>6878 4724<br>0001 | Data<br>księgowania<br>2014-07-09 | Data<br>waluty<br>2014-<br>07-09 | Kod<br>operacji<br>2042 | Strona 1 z 6<br>Rodzaj<br>operacji<br>Przelew<br>wewnętrzny | (pozycje od 1<br>  <b>Waluta</b><br>PLN | do 10 z 52)<br>Kwota<br>operacji<br>4 355,72 | Pokaž st<br>odbiorcy/nadawcy<br>04 1540 0004 7999<br>0100 0353 0002<br>Bank Ochrony<br>Srodowiska SA<br>2ELAZNA 32<br>00-832 Warszawa | Tytuł<br>płatności<br>Uznanie<br>rozliczeń<br>masowych | Przejdź na koniec<br>Numer<br>referencyjny | Uwagi<br>Operacja<br>zagregowan<br>z 14 operacj |

Alternatywnym sposobem, aby pobrać listę zagregowanych płatności jest lista operacji, ale bez oznaczenia checkboxu: *Z rachunków wirtualnych.* Uznania te prezentowane są jako pozycje zagregowane (sumaryczne). Opis takiej operacji zagregowanej brzmi: *Uznanie rozliczeń masowych.* 

| BOS www.bos                           | bank.pl                                                          |                           |                              | n Placówk                                         | i   🖌 Produ                     | ukty Skarbow                 | re   💿 ek                                           | oFactoring   堶                                     | <ul> <li>BOŚFaktor</li> </ul> | Pomoc                  |
|---------------------------------------|------------------------------------------------------------------|---------------------------|------------------------------|---------------------------------------------------|---------------------------------|------------------------------|-----------------------------------------------------|----------------------------------------------------|-------------------------------|------------------------|
| BOŚBank24                             |                                                                  | <b>\$</b> _0              | KLIEN                        | T TESTOWY DEF3000/CE                              | B 🔝 BAD                         | KSENIA<br>DOWSKA             | Do zakoń<br>sesji poz                               | ostało 🖸                                           | 19:17 🛚                       | lyloguj 🕒              |
| RACHUNKI PRZELI                       | WY KARTY KREDYTY                                                 | LOKATY                    | KONTRAHE                     | NCI ZLECENIA STAŁE                                | POLECENIA                       | ZAPŁATY                      | OBSŁUGA G                                           | ΟΤΟΎΚΙ WN                                          | IOSKI ADMI                    | NISTRACJA              |
| Operacje na Ekspo<br>rachunkach w for | ort operacji<br>macie Elixir                                     |                           |                              |                                                   |                                 |                              |                                                     |                                                    |                               |                        |
| Jesteś tu: Rachunki                   |                                                                  |                           |                              |                                                   |                                 |                              |                                                     |                                                    |                               |                        |
| Rachunki                              |                                                                  |                           |                              |                                                   |                                 |                              | Nowe polec                                          | enie przelewu                                      | Rachunki                      | Wnioski                |
| Opcja Rad<br>bieżącego                | : <b>hunki</b> prezentuje listę ws<br>salda rachunku i listy wys | zystkich de<br>tiągów bar | ostępnych ra<br>nkowych z ra | chunków. lstnieje możli<br>chunku oraz wyświetler | wość m.in.: wį<br>ia i wydrukov | glądu w szc<br>vania listy c | zegóły infor<br>operacji z dn<br>Więcej: <u>Ins</u> | macji na temat<br>ia bieżącego.<br>trukcja obsługi | wybranego ra<br>opcji Rachun  | schunku,<br><u>ki.</u> |
|                                       |                                                                  |                           |                              |                                                   |                                 |                              |                                                     |                                                    |                               |                        |
| Szukaj wg naz                         | rwy własnej                                                      |                           |                              |                                                   |                                 | Poł                          | każ >                                               |                                                    |                               | aktualizuj             |
| Nazwa w<br>rachunk                    | rłasna / Numer<br>u/Nazwa produktu                               | Obroty                    | bieżące                      | Ostatnie<br>zestawienie<br>obrotów / Kwota        | Waluta                          | Saldo                        |                                                     | Zestawienia                                        | a Wyciągi                     |                        |
| □ MÓJ<br>48 1540 1                    | 287 2001 6878 4724 0001                                          | Wn:<br>Ma:                | 4,10<br>4 355,72             | 2014-07-08<br>2 604,39                            | PLN                             |                              | 6 956,01                                            | Lista                                              | Wyciągi                       |                        |
| Rk bieżący                            |                                                                  |                           |                              |                                                   |                                 |                              |                                                     |                                                    |                               |                        |

Instrukcja użytkownika systemu bankowości internetowej dla firm BOŚBank24 iBOSS

Wchodząc w pojedynczą operację wyświetlają się szczegóły operacji na rachunku wirtualnym:

| Rachunek nadawcy              | 62 1680 1062 0000 3000 2193 7903                          |
|-------------------------------|-----------------------------------------------------------|
| Rachunek wirtualny            | 09 1540 1287 8599 0000 0000 0001                          |
| Rachunek wierzyciela masowego | 48 1540 1287 2001 6878 4724 0001                          |
| Data wysłania przelewu        | 2014-07-09                                                |
| Data wpływu                   | 2014-07-09                                                |
| Data księgowania              | 2014-07-09                                                |
| Waluta                        | PLN                                                       |
| Kwota operacji                | 100,00                                                    |
| Informacje o nadawcy          | MADEJ DOROTA BRACI JAMKOW 13 KRAKOW                       |
| Informacje o odbiorcy         | KLIENT TESTOWY DEF3000/CEB<br>ul. TEST<br>00-124 WARSZAWA |
| Tytuł operacji                | SESJA PONIEDZIALEK GODZ.15 30                             |
| ldentyfikator transakcji      | 343481416                                                 |
| Numer referencyjny            |                                                           |

W kolumnie *Uwagi* znajduje się informacja o liczbie operacji wchodzących w skład danej kwoty zagregowanej. Po naciśnięciu kursorem myszy na tą informację wyświetla się raport *Lista operacji zagregowanych*, który zawiera wykaz operacji wchodzących w skład danej pozycji zagregowanej.

### 3. Eksport do pliku operacji z wybranych rachunków

w systemie BOŚBank24 iBOSS w opcji *Eksport do pliku operacji z wybranych rachunków* istnieje możliwość wygenerowania pliku w formacie Elixir, zawierającego wykaz wpłat na rachunki wirtualne.

| Bess www.bosbank.pl                                                                                                    |                                                                         | 🏛 Placówki                                                                                           | Produkty Skarbowe                                                         | e   🔘 ekoFactoring   🐾                                                                                               | BOŚFaktor   🚱 Pomoc                                               |  |
|----------------------------------------------------------------------------------------------------|-------------------------------------------------------------------------|----------------------------------------------------------------------------------------------------|---------------------------------------------------------------------------|----------------------------------------------------------------------------------------------------|-------------------------------------------------------------------|--|
| BOŚBank24                                                                                                    | KLIE                                                                    | NT TESTOWY DEF3000/CEB                                                                               | KSENIA<br>BADOWSKA                                                        | Do zakończenia 🔘 🖌                                                                                                   | 16:56 Wyloguj 🕒                                                   |  |
| RACHUNKI PRZELEWY KARTY KRED                                                                                                    | YTY LOKATY KONTRAF                                                      | IENCI ZLECENIA STAŁE I                                                                               | POLECENIA ZAPŁATY                                                         | DBSŁUGA GOTÓWKI WNI                                                                                                  | IOSKI ADMINISTRACJA                                               |  |
| Operacje na<br>rachunkach Ksport operacji<br>w formacie Elixir<br>Jesteś tu: Rachunki                                                          |                                                                         |                                                                                                    |                                                                           |                                                                                                    |                                                                   |  |
| Rachunki                                                                                                    |                                                                         |                                                                                                    | Ν                                                                         | lowe polecenie przelewu                                                                                              | Rachunki Wnioski                                                  |  |
|                                                                                                    |                                                                         |                                                                                                    |                                                                           |                                                                                                    |                                                                   |  |
| Opcja <b>Rachunki</b> prezentuje lis<br>bieżącego salda rachunku i list                                                                        | ę wszystkich dostępnych r<br>y wyciągów bankowych z r                   | achunków. Istnieje możliwa<br>achunku oraz wyświetlenia                                              | ość m.in.: wglądu w szcz<br>i i wydrukowania listy oj                     | regóły informacji na temat v<br>peracji z dnia bieżącego.<br>Więcej: <u>Instrukcja obsługi</u>                       | wybranego rachunku,<br>opcji Rachunki.                            |  |
| Opcja <b>Rachunki</b> prezentuje lis<br>bieżącego salda rachunku i list<br>Szukaj wg nazwy własnej                                             | ę wszystkich dostępnych r<br>/ wyciągów bankowych z r                   | achunków. Istnieje możliwu<br>achunku oraz wyświetlenia                                              | ość m.in.: wglądu w szcz<br>i i wydrukowania listy o<br>Pok               | egóły informacji na temat v<br>peracji z dnia bieżącego.<br>Więcej: <u>Instrukcja obsługi</u><br>aż                  | wybranego rachunku,<br>op <u>cji Rachunki,</u><br>aktualizuj      |  |
| Opcja Rachunki prezentuje lis<br>bieżącego salda rachunku i list<br>Szukaj wg nazwy własnej<br>Nazwa własna / Numer<br>rachunku/Nazwa produktu | ę wszystkich dostępnych r<br>v wyciągów bankowych z r<br>Obroty bieżące | achunków. Istnieje możliw<br>achunku oraz wyświetlenia<br>Ostatnie<br>zestawienie<br>obrotów / Kwota | ość m.in.: wglądu w szcz<br>i wydrukowania listy o<br>Pok<br>Waluta Saldo | egóły informacji na temat i<br>peracji z dnia bieżącego.<br>Więcej: <u>Instrukcja obsługi</u><br>aż ><br>Zestawienia | wybranego rachunku,<br>opcji Rachunki,<br>aktualizuj<br>a Wyciagi |  |

Po wejściu w opcję *Eksport do pliku operacji z wybranych rachunków* pojawia się ekran, na którym należy określić okres czasu, za który ma być wygenerowany plik z płatnościami wirtualnymi. W celu pobrania informacji o szczegółach masowych płatnościach przychodzących, konieczne jest również zaznaczenie checkboxu *z rachunków wirtualnych*, a następnie wybraniu przycisku **Pobierz plik**. Checkbox będzie widoczny tylko w przypadku Klientów, którzy mają uruchomioną usługę Masowych Płatności Przychodzących.

| BOSB<br>BOSS<br>Ekspo             | ank <b>24</b><br>rt historii rach                                                            | unków w formaci                                                                               | e Elixir                                         |                |
|-----------------------------------|----------------------------------------------------------------------------------------------|-----------------------------------------------------------------------------------------------|--------------------------------------------------|----------------|
| ?                                 | Opcja <b>Eksport historil</b><br>zbiorczego historii ope<br>Więcej:<br><u>Instrukcja obs</u> | rachunków w formacle Ellxl<br>racji z wybranego rachunku.<br>ługi opcji Eksport historii rach | r pozwala na wykonani<br>unków w formacie Elixir | e eksportu     |
| Okreś<br>Data c<br>201<br>Anality | I zakres eksportu op<br>od<br>4-07-09                                                        | cowych                                                                                        | z rach<br>wirtua<br>₩                            | unków<br>Inych |
|                                   |                                                                                              |                                                                                               | Pobierz                                          | plik           |
| 2.                                |                                                                                              |                                                                                               | Zamkr                                            | nij            |

Instrukcja użytkownika systemu bankowości internetowej dla firm BOŚBank24 iBOSS

Jeżeli Klient nie zaznaczy checkboxu *z rachunków wirtualnych*, w wygenerowanym pliku zostaną umieszczone operacje, które nie są wpłatami na rachunki wirtualne. Wówczas operacje na rachunkach wirtualnych zostaną zamieszczone jedynie w formie zagregowanych kwot (opis zagregowanych kwot znajduje się w Rozdziale 2). Format plików to Elixir.

Jeśli Klient chce pobrać pliki w innym formacie. Najpierw musi określić format w zakładce *Administracja->Parametry aplikacji:* 

| Format eksportu analityki rachunków         | XML •   |
|---------------------------------------------|---------|
| wirtualnych                                 | XML     |
| Format eksportu historii operacji kartowych | Elixir  |
| Kody w zestawieniach operacji               | Liniowy |
|                                             | PDF     |

Następnie przechodzi do Listy operacji z rachunków wirtualnych (opisanych w Rozdziale 1) i klika klawisz **Eksportuj**.

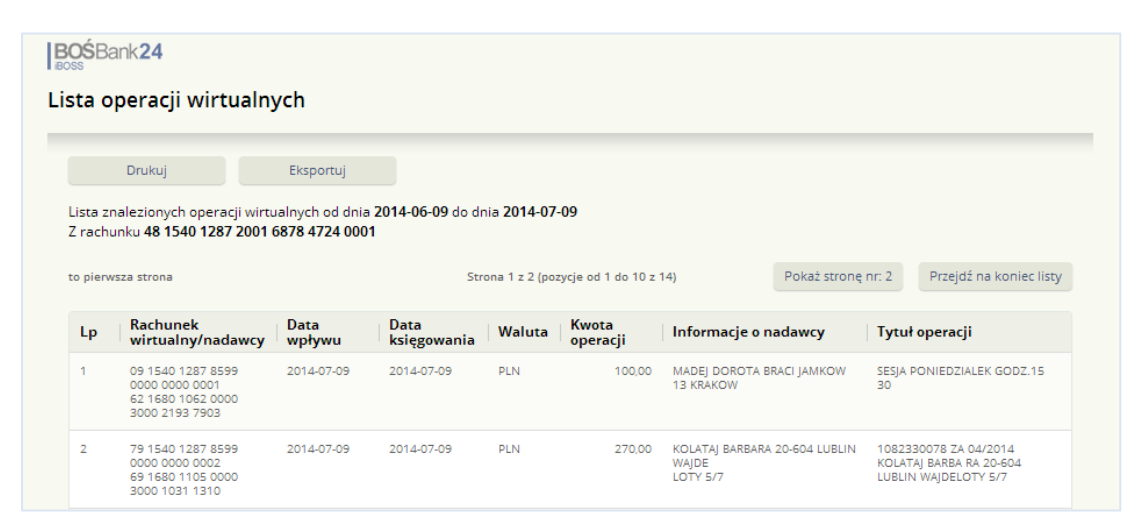

System wygeneruje plik w zadanym formacie.

Plik eksportu w formacie xml:

| ¥ | <pre>coperacje&gt;</pre>                                                  |   |
|---|---------------------------------------------------------------------------|---|
|   | ▼<0PERACJA>                                                               |   |
|   | <data_transakcji>20140709</data_transakcji>                               |   |
|   | <waluta_transakcji>PLN</waluta_transakcji>                                |   |
|   | <data_ksiegowania>20140709</data_ksiegowania>                             |   |
|   | <kwota_transakcji>100.00</kwota_transakcji>                               |   |
|   | <tytul1>SESJA PONIEDZIALEK GODZ.15 30</tytul1>                            |   |
|   | <tytul2></tytul2>                                                         |   |
|   | <tytul3></tytul3>                                                         |   |
|   | <tytul4></tytul4>                                                         |   |
|   | <bank_nadawca>16801062</bank_nadawca>                                     |   |
|   | <bank_odbiorca>15401287</bank_odbiorca>                                   |   |
|   | <rach_zlec>62168010620000300021937903</rach_zlec>                         |   |
|   | <zleceniodawca1>MADEJ DOROTA BRACI JAMKOW 13 KRAKOW</zleceniodawca1>      |   |
|   | <zleceniodawca2></zleceniodawca2>                                         |   |
|   | <zleceniodawca3></zleceniodawca3>                                         |   |
|   | <zleceniodawca4></zleceniodawca4>                                         |   |
|   | <rach benef="">091540128785990000000001</rach>                            |   |
|   | <beneficjent1>KLIENT TESTOWY DEF3000/CEB</beneficjent1>                   | - |
|   | <beneficjent2>ul. TEST</beneficjent2>                                     | r |
|   | <pre><benefic.jent3>00-124 WARS7AWA</benefic.jent3></pre> /BENEFIC.JENT3> |   |

Plik eksportu w formacie pdf:

| Operacje                                                 |                          |               |                                                         |                                                                                  |  |  |  |  |  |
|----------------------------------------------------------|--------------------------|---------------|---------------------------------------------------------|----------------------------------------------------------------------------------|--|--|--|--|--|
| od 2014-06-09 do 2014-07-09                              |                          |               |                                                         |                                                                                  |  |  |  |  |  |
|                                                          |                          |               |                                                         |                                                                                  |  |  |  |  |  |
| Rachunek wirtualny                                       | Data wpływu              | Kwota         | Informacje o nadawcy                                    | Tytuł                                                                            |  |  |  |  |  |
| Rachunek nadawcy                                         | Data księg.              | Waluta        |                                                         |                                                                                  |  |  |  |  |  |
| 09154012878599000000000000<br>62168010620000300021937903 | 2014-07-09<br>2014-07-09 | 100,00<br>PLN | MADEJ DOROTA BRACI<br>JAMKOW 13 KRAKOW                  | SESJA PONIEDZIALEK<br>GODZ.15 30                                                 |  |  |  |  |  |
| 79154012878599000000000002<br>69168011050000300010311310 | 2014-07-09<br>2014-07-09 | 270,00<br>PLN | KOLATAJ BARBARA 20-<br>604 LUBLIN WAJDE LOT<br>5/7      | 1082330078 ZA 04/2014<br>KOLATAJ BARBARA 20-604<br>LUBLIN WAJDELOTY 5/7          |  |  |  |  |  |
| 52154012878599000000000003<br>69168011050000300010311310 | 2014-07-09<br>2014-07-09 | 235,90<br>PLN | PASTUSZAK HELENA 20<br>607 LUBLIN K.WA<br>LLENRODA 2/51 | 1072420519 ZA 03/2014<br>PASTUSZAK HELENA 20-<br>607 LUBLIN<br>K.WALLENRODA 2/51 |  |  |  |  |  |

# 4. Eksport historii rachunku

W zakładce Rachunki po kliknięciu na numer rachunku, a następnie wybraniu przycisku eksport historii rachunku istnieje możliwość wygenerowania pliku w formacie Elixir, zawierającego wykaz wpłat na rachunki wirtualne.

| Stan rachunku       Cash management       Eksport historii       Eksporty inne         Generuj rachunku iwirtualne       MÓj Zmień         Nazwa własna rachunku       MÓj Zmień         Nazwa produktu       Rk bieżący         Numer rachunku       48 1540 1287 2001 6878 4724 0001         Waluta       PLN         Nazwa właściciela rachunku       u. TESTOWY DEF3000/CEB         Adres właściciela rachunku       u. TEST 00-124 WARSZAWA         Data otwarcia rachunku po stronie Wn       0,00 %         Oprocentowanie rachunku po stronie Ma       0,00 % | Opcja Szczegóły rachunku prezentuje szczegó                 | ółowe informacje dotyczące wybranego rachunku bankowego.<br>Więcej: <u>Instrukcja obsługi opcji Szczegóły rachunku.</u> |
|----------------------------------------------------------------------------------------------------|-------------------------------------------------------------|----------------------------------------------------------------------------------------------------|
| Nazwa własna rachunkuMój ZmieńNazwa produktuRk bieżącyNumer rachunku48 1540 1287 2001 6878 4724 0001WalutaPLNNazwa właściciela rachunkuKLIENT TESTOWY DEF3000/CEBAdres właściciela rachunkuu. TEST 00-124 WARSZAWAData otwarcia rachunku2006-02-10Oprocentowanie rachunku po stronie Ma0,00 %Suma odsetek należnych0,00                                                                                                    | Stan rachunku Cash management<br>Generuj rachunki wirtualne | Eksport historii Eksporty inne                                                                                          |
| Nazwa produktuRk bieżącyNumer rachunku48 1540 1287 2001 6878 4724 0001WalutaPLNNazwa właściciela rachunkuKLIENT TESTOWY DEF3000/CEBAdres właściciela rachunkuu. TEST 00-124 WARSZAWAData otwarcia rachunku2006-02-10Oprocentowanie rachunku po stronie Ma0,00 %Suma odsetek należnych0,00                                                                                                    | Nazwa własna rachunku                                       | MÓJ Zmień                                                                                                    |
| Numer rachunku48 1540 1287 2001 6878 4724 0001WalutaPLNNazwa właściciela rachunkuKLIENT TESTOWY DEF3000/CEBAdres właściciela rachunkuu. TEST 00-124 WARSZAWAData otwarcia rachunku2006-02-10Oprocentowanie rachunku po stronie Wn0,00 %Oprocentowanie rachunku po stronie Ma0,00 %Suma odsetek należnych0,00                                                                                                    | Nazwa produktu                                              | Rk bieżący                                                                                                    |
| WalutaPLNNazwa właściciela rachunkuKLIENT TESTOWY DEF3000/CEBAdres właściciela rachunkuul. TEST 00-124 WARSZAWAData otwarcia rachunku2006-02-10Oprocentowanie rachunku po stronie Wn0,00 %Oprocentowanie rachunku po stronie Ma0,00 %Suma odsetek należnych0,00                                                                                                    | Numer rachunku                                              | 48 1540 1287 2001 6878 4724 0001                                                                                        |
| Nazwa właściciela rachunkuKLIENT TESTOWY DEF3000/CEBAdres właściciela rachunkuul. TEST 00-124 WARSZAWAData otwarcia rachunku2006-02-10Oprocentowanie rachunku po stronie Wn0,00 %Oprocentowanie rachunku po stronie Ma0,00 %Suma odsetek należnych0,00                                                                                                    | Waluta                                                      | PLN                                                                                                    |
| Adres właściciela rachunkuul. TEST 00-124 WARSZAWAData otwarcia rachunku2006-02-10Oprocentowanie rachunku po stronie Wn0,00 %Oprocentowanie rachunku po stronie Ma0,00 %Suma odsetek należnych0,00                                                                                                    | Nazwa właściciela rachunku                                  | KLIENT TESTOWY DEF3000/CEB                                                                                              |
| Data otwarcia rachunku     2006-02-10       Oprocentowanie rachunku po stronie Wn     0,00 %       Oprocentowanie rachunku po stronie Ma     0,00 %       Suma odsetek należnych     0,00                                                                                                    | Adres właściciela rachunku                                  | ul. TEST 00-124 WARSZAWA                                                                                                |
| Oprocentowanie rachunku po stronie Wn     0,00 %       Oprocentowanie rachunku po stronie Ma     0,00 %       Suma odsetek należnych     0,00                                                                                                    | Data otwarcia rachunku                                      | 2006-02-10                                                                                                    |
| Oprocentowanie rachunku po stronie Ma     0,00 %       Suma odsetek należnych     0,00                                                                                                    | Oprocentowanie rachunku po stronie Wn                       | 0,00 %                                                                                                    |
| Suma odsetek należnych 0,00                                                                                                    | Oprocentowanie rachunku po stronie Ma                       | 0,00 %                                                                                                    |
|                                                                                                    | Suma odsetek należnych                                      | 0,00                                                                                                    |

Po wejściu w opcję *Eksport historii rachunku* pojawia się ekran, na którym należy określić okres czasu, za który ma być wygenerowany plik zawierający informację o płatnościach masowych. W celu pobrania informacji o szczegółach masowych płatnościach przychodzących, konieczne jest również zaznaczenie checkboxu z rachunków wirtualnych, a następnie przycisku **Pobierz plik**.

| ksport historii rachunk                                                                             | u: 48 1540 1287 2001 6878 4                                                                                                    | 4724 0001                                                                                                    |
|----------------------------------------------------------------------------------------------------|----------------------------------------------------------------------------------------------------|----------------------------------------------------------------------------------------------------|
| Opcja <b>Eksport historil rachu</b><br>prezentowany w formacie txt<br>tylko dla Klientów, którzy ma | <b>nku</b> umożliwia pobranie listy operacji dla wy<br>. Istnieje możliwość pobrania listy operacji na<br>ją uruchomioną usługę Masowe Płatności Prz<br>Wiecei: Inst | branego rachunku. Wyeksportowany plik będzie<br>r rachunkach wirtualnych. Checkbox będzie widoczny<br>rychodzące.<br>rukcia obsługi opcii Eksport historii rachunku. |
| Określ zakres eksportu operacji                                                                     |                                                                                                    |                                                                                                    |
| Data od                                                                                             | Data do                                                                                                    | Rodzaj operacji                                                                                                    |
| 2014-07-09                                                                                          | 2014-07-09                                                                                                    | wszystkie 🔹                                                                                                    |
| Konwersja danych                                                                                    | z rachunków wirtualnych                                                                                                    |                                                                                                    |
| bez konwersji 🔹                                                                                     |                                                                                                    |                                                                                                    |
|                                                                                                    |                                                                                                    |                                                                                                    |
|                                                                                                    |                                                                                                    | Pobierz plik                                                                                                    |
|                                                                                                    |                                                                                                    |                                                                                                    |
|                                                                                                    |                                                                                                    |                                                                                                    |

Jeżeli Klient nie zaznaczy checkboxu *z rachunków wirtualnych*, w wygenerowanym pliku zostaną umieszczone operacje, które nie są wpłatami na rachunki wirtualne. Wówczas operacje na rachunkach wirtualnych zostaną zamieszczone jedynie w formie zagregowanych kwot (opis zagregowanych kwot znajduje się w Rozdziale 2). Funkcjonalność opisana w Rozdziale 4 jest analogiczna do funkcjonalności opisanej w Rozdziale 3.

### 5. Generator rachunków

Klient dzięki **Generatorowi rachunków** może samodzielnie w systemie wygenerować do 999 999 999 999 rachunków. Samodzielnie określa potrzebną ilość. Do generatora rachunków należy przejść poprzez szczegóły rachunku, pod który uruchomiona jest usługa MPP.

| BOŚBank24                                            |                                                                  |  |  |  |  |
|------------------------------------------------------|------------------------------------------------------------------|--|--|--|--|
| Szczegóły rachunku: 48 1540 1287 2001 6878 4724 0001 |                                                                  |  |  |  |  |
| Opcja Szczegóły rachunku prezentuje szczegółowe inf  | ormacje dotyczące wybranego rachunku bankowego.                  |  |  |  |  |
| Więcej                                               | <ul> <li>Instrukcja obsługi opcji Szczegóły rachunku,</li> </ul> |  |  |  |  |
|                                                      |                                                                  |  |  |  |  |
| Stan rachunku Cash management                        | Eksport historii Eksporty inne                                   |  |  |  |  |
| Generuj rachunki wirtualne                           |                                                                  |  |  |  |  |
| Nazwa własna rachunku                                | MÓJ Zmień                                                        |  |  |  |  |
| Nazwa produktu                                       | Rk bieżący                                                       |  |  |  |  |
| Numer rachunku                                       | 48 1540 1287 2001 6878 4724 0001                                 |  |  |  |  |
| Waluta                                               | PLN                                                              |  |  |  |  |
| Nazwa właściciela rachunku                           | KLIENT TESTOWY DEF3000/CEB                                       |  |  |  |  |
| Adres właściciela rachunku                           | ul. TEST 00-124 WARSZAWA                                         |  |  |  |  |
| Data otwarcia rachunku                               | 2006-02-10                                                       |  |  |  |  |
| Oprocentowanie rachunku po stronie Wn                | 0,00 %                                                           |  |  |  |  |
| Oprocentowanie rachunku po stronie Ma                | 0,00 %                                                           |  |  |  |  |
| Suma odsetek należnych                               | 0,00                                                             |  |  |  |  |
| Suma odsetek naliczonych                             | 0,00                                                             |  |  |  |  |
| Saldo overnight                                      | 0,00                                                             |  |  |  |  |
| Data salda overnight                                 |                                                                  |  |  |  |  |
|                                                      | Zamknij                                                          |  |  |  |  |
|                                                      |                                                                  |  |  |  |  |

Po kliknięcie w **Generuj nowe rachunki** pojawia się okno z możliwością określenia schematu do tworzenia rachunków wirtualnych oraz określenia ich liczby potrzebnej na daną chwilę.

| Określ parametry generacji numerów rachunków | wirtualnych    |    |
|----------------------------------------------|----------------|----|
| Z maski rachunki wirtualnego                 | 1540 1287 8599 | •  |
| Maska docelowa                               | 1540 1287 8599 |    |
| Liczba wygenerowanych rachunków              | 11             |    |
| Formatuj wygenerowane rachunki NRB           |                |    |
|                                              | Genero         | ij |
|                                              |                |    |

Po kliknięci u w klawisz Generuj otwiera się np. Notatnik z listą wygenerowanych rachunków wirtulanych.

| 🛄 NRB (4) — Notatnik                                                                                                    |
|----------------------------------------------------------------------------------------------------|
| Plik Edycja Format Widok Pomoc                                                                                                    |
| 0915401287859900000000000<br>79154012878599000000000002<br>52154012878599000000000003<br>2515401287859900000000004<br>9515401287859900000000006<br>6815401287859900000000006<br>4115401287859900000000007<br>1415401287859900000000008<br>8415401287859900000000000<br>5715401287859900000000000<br>301540128785990000000001 |
|                                                                                                    |
|                                                                                                    |